# debianにMATEをインストールする手順

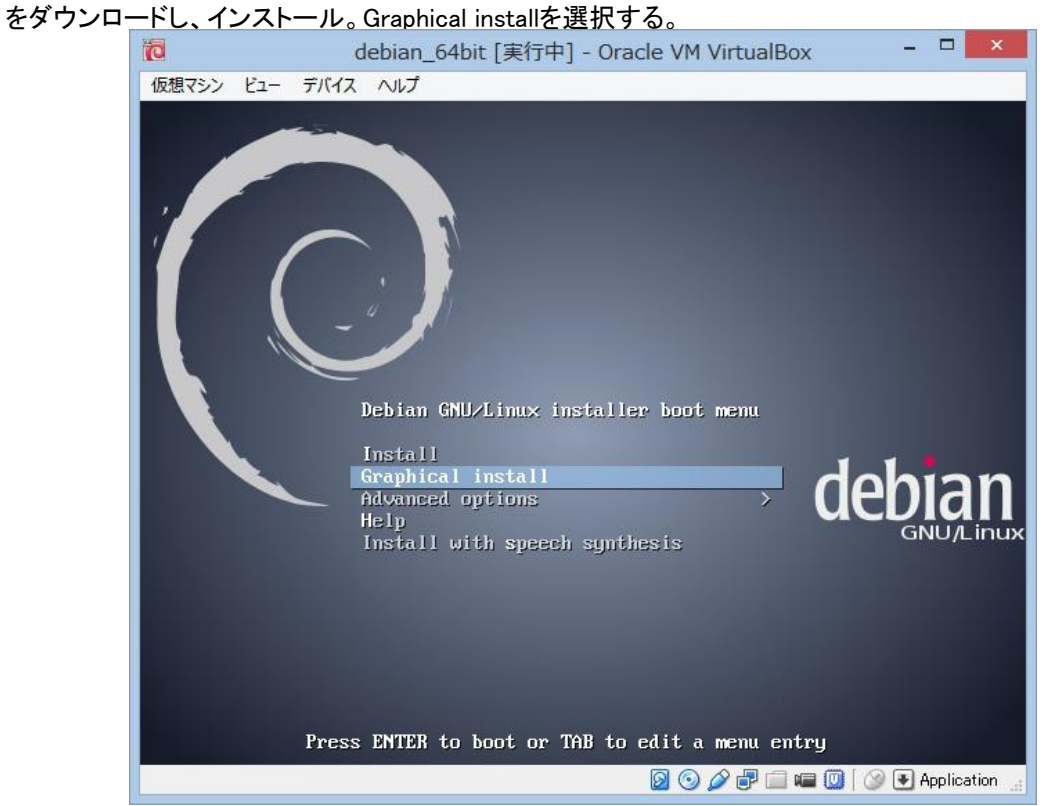

余計なものをインストールしたくないので、debian-7.4.0-amd64-netinst.iso
 をダウンロードレインストール Graphical installを選択する

### ② japanese日本語を選択し、Continue

|                   | debian_64bit [実行中] - Oracle VM VirtualBox                               |                     |
|-------------------|-------------------------------------------------------------------------|---------------------|
| 想マシン ビュー デバイ      | え へいプ                                                                   |                     |
|                   | deb                                                                     | ian (C              |
| Select a language | age to be used for the installation process. The selected language will | also he the         |
| default language  | for the installed system.                                               | also be the         |
| Language:         |                                                                         |                     |
| Gujarati          | - ଅନ୍ୟାର୍ମ                                                              | <u>[</u>            |
| Hebrew            | - עברית                                                                 |                     |
| Hindi             | - हिन्दी                                                                |                     |
| Hungarian         | - Magyar                                                                |                     |
| Icelandic         | - Íslenska                                                              |                     |
| Indonesian        | - Bahasa Indonesia                                                      |                     |
| Irish             | - Gaeilge                                                               | -                   |
| Italian           | - Italiano                                                              | _                   |
| Japanese          | - 日本語                                                                   |                     |
| Kannada           | - ಕನ್ನಡ                                                                 |                     |
| Kazakh            | - Қазақ                                                                 |                     |
| Khmer             | - 101                                                                   |                     |
| Korean            | - 하구어                                                                   |                     |
| Kurdish           | - Kurdî                                                                 |                     |
| Lao               | - 010                                                                   |                     |
|                   |                                                                         | ~                   |
| 1 3101315         | LITAEN                                                                  |                     |
| Screenshot        | Go Back                                                                 | Continue            |
|                   |                                                                         | m ( 🔿 🗈 Applicatio  |
|                   |                                                                         | 💴   🛷 🖃 Mpprication |

### ③ 日本を選択し、「続ける」をクリックします

|              |               |       |       | debian_64bit [実行中] - Oracle VM VirtualBox |                |    |
|--------------|---------------|-------|-------|-------------------------------------------|----------------|----|
| 思マシン         | ビュー デバ        | 12 /  | ヽレプ   |                                           |                |    |
|              |               |       |       | dok                                       | in (           | -  |
|              |               |       |       | uel                                       | лап            | 1  |
| 昜所の選         | 観沢            |       |       |                                           |                |    |
| ここで進<br>はずです | 選択された場所<br>「。 | f(よ、時 | 間帯の設  | 足のほか、システムロケールの選択の支援などに使われます。通常これはあな       | たの居住する国であ      | 5  |
| アジア          | 。<br>についての場   | 所を一   | 龍表示して | こいます。一覧にあなたの場所がないときには、別の大陸または地域を選ぶたと      | かに <戻る> を選択    | L- |
| ください国・領      | へ。<br>ナ・切切:   |       |       |                                           |                |    |
| 27.70        |               |       |       |                                           |                | 1  |
| ブータン         | 2             |       |       |                                           |                |    |
| ブルネ-         | ィ・ダルサラー       | ーム国   |       |                                           |                |    |
| ベトナル         | 4             |       |       |                                           |                |    |
| マカオ          |               |       |       |                                           |                |    |
| マレージ         | シア            |       |       |                                           |                |    |
| ミャンマ         | ₹-            |       |       |                                           |                |    |
| モンゴル         | し国            |       |       |                                           |                |    |
| ヨルダ:         | ン             |       |       |                                           |                |    |
| ラオス          | 人民民主共和国       | 5     |       |                                           |                |    |
| レバノン         | 2             |       |       |                                           |                |    |
| 香港           |               |       |       |                                           |                |    |
| 台湾           |               |       |       |                                           |                |    |
| 大韓民國         | 国 (韓国)        |       |       |                                           |                |    |
| 中国           |               |       |       |                                           |                |    |
| 朝鮮民主         | 主主義人民共和       | 山田    |       |                                           |                |    |
| 東ティー         | モール           |       |       |                                           |                |    |
| 日本           |               |       |       |                                           |                |    |
|              |               |       |       |                                           |                |    |
| スクリー         | ーンショット        |       |       | 戻る                                        | 続ける            |    |
|              |               |       |       |                                           | 🔲 🛛 🐼 💌 Applie | at |

④ 日本を選択し、「続ける」をクリックします

| 5                  | debian_64bit [実行中] - Oracle VM VirtualBox | - 🗆 🗙                         |
|--------------------|-------------------------------------------|-------------------------------|
| 仮想マシン ビュー デバイス ヘルプ |                                           |                               |
|                    | R,                                        | debian 🔿                      |
| キーボードの設定           |                                           |                               |
| 利用するキーマップ:         |                                           |                               |
| ドイツ語               |                                           |                               |
| ギリシャ語              |                                           |                               |
| グジャラーティー語          |                                           |                               |
| グルムキー文字            |                                           |                               |
| ヘプライ語              |                                           |                               |
| ヒンディー語             |                                           |                               |
| ハンガリー語             |                                           |                               |
| アイスランド語            |                                           |                               |
| アイルランド語            |                                           |                               |
| イタリア語              |                                           |                               |
| 日本語                |                                           |                               |
| カンナダ語              |                                           |                               |
| カザーフ語              |                                           |                               |
| クメール語              |                                           |                               |
| キルギス語              |                                           |                               |
| 朝鮮語                |                                           |                               |
| クルド語 (F 配置)        |                                           |                               |
| クルド語 (Q レイアウト)     |                                           |                               |
| ラオ語                |                                           |                               |
| ラテンアメリカ            |                                           |                               |
| ファン ラテン4           |                                           | <u> </u>                      |
| スクリーンショット          |                                           | 戻る 続ける                        |
|                    | 0                                         | 🤌 🗗 💷 💷 🚺 🛛 🐼 💽 Application 🔮 |

| debianにMATEをインスト- | ールす | る手 | 順 |
|-------------------|-----|----|---|
|-------------------|-----|----|---|

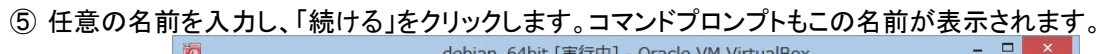

|                                                                                                    | _    |
|----------------------------------------------------------------------------------------------------|------|
| 仮想マシン ビュー デバイス ヘルプ                                                                                                    |      |
| debian 🤇                                                                                                    | )    |
| ネットワークの設定                                                                                                    |      |
| このシステムのホスト名を入力してください。                                                                                                    |      |
| ホスト名はネットワーク上でのあなたのシステムを識別する 1 つの単語です。ホスト名を何にすべきかわからないときには、ネットワーク<br>管理者に相談してください。あなた自身のホームネットワークをセットアップしているのであれば、ここに何を指定してもかまいません。<br>ホスト名: |      |
| Bebian                                                                                                    | וכ   |
|                                                                                                    |      |
|                                                                                                    |      |
|                                                                                                    |      |
|                                                                                                    |      |
|                                                                                                    |      |
|                                                                                                    |      |
|                                                                                                    |      |
|                                                                                                    |      |
|                                                                                                    |      |
|                                                                                                    |      |
|                                                                                                    |      |
|                                                                                                    |      |
|                                                                                                    |      |
| スクリーンショット 戻る 続ける                                                                                                    |      |
| 🛛 💿 🖉 🖶 💷 💷 🗍 🐼 💽 Applicati                                                                                                    | on _ |

⑥何も入力せず、「続ける」をクリックします

| 5                                                                          | debian_64bit [実行中] - Oracle VM VirtualBox                                                      | - 🗆 🗙                         |
|----------------------------------------------------------------------------|------------------------------------------------------------------------------------------------|-------------------------------|
| 仮想マシン ビュー デバイス ヘルプ                                                         |                                                                                                |                               |
|                                                                            | del                                                                                            | oian 🔿                        |
| ネットワークの設定                                                                  |                                                                                                |                               |
| ドメイン名はあなたのホスト名の右<br>わります。ホームネットワークをセ<br>て同じドメイン名を使うようにした<br><i>ドメイン名</i> : | 側に付くインターネットアドレス部分です。これはたいてい、.jp、.com、.net<br>ットアップしているのであれば、何を指定してもよいですが、あなたの保有す<br>ほうがよいでしょう。 | 、edu、.org などで終<br>うコンピュータにはすべ |
|                                                                            |                                                                                                |                               |
|                                                                            |                                                                                                |                               |
|                                                                            |                                                                                                |                               |
|                                                                            |                                                                                                |                               |
|                                                                            |                                                                                                |                               |
|                                                                            |                                                                                                |                               |
|                                                                            |                                                                                                |                               |
|                                                                            |                                                                                                |                               |
|                                                                            |                                                                                                |                               |
|                                                                            |                                                                                                |                               |
|                                                                            |                                                                                                |                               |
|                                                                            |                                                                                                |                               |
|                                                                            |                                                                                                |                               |
|                                                                            |                                                                                                |                               |
| スクリーンショット                                                                  | 展る                                                                                             | 続ける                           |
|                                                                            | D 🛈 🖉 🖶 🖬                                                                                      | a 🔟 🛛 🐼 🖲 Application 👍       |

⑦ ルートのパスワードを入力し、「続ける」をクリックします。 ルート権限でコマンド実行する場合、毎回入力する事になります。

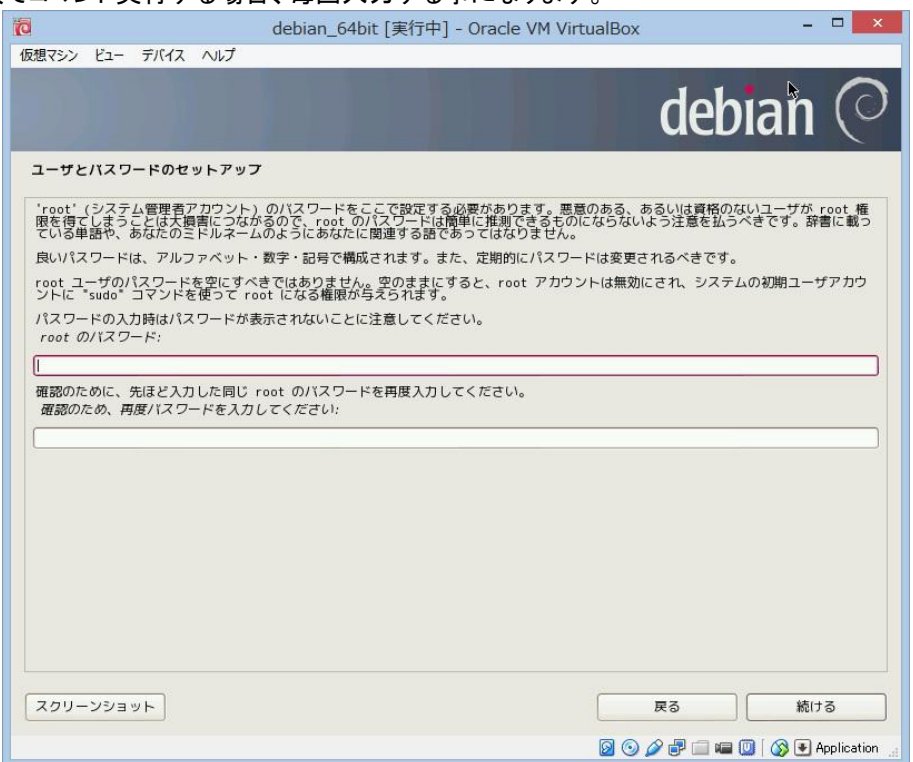

 ユーザを入力し、「続ける」をクリックします。 windowsのユーザと同じレベルです。

| debian_64bit [実行中]                                                                                                    | - Oracle VM VirtualBox – 🗆 🗙                                            |
|----------------------------------------------------------------------------------------------------|-------------------------------------------------------------------------|
| debian_64bit [実行中] - Oracle VM VirtualBox - C  な<br>認認シン ビュー デバイス ヘルプ<br>こ<br>- サビバスワードのセットアップ<br>ユーザアハワントは非智理者権限で、root アカワントの代わりとして使うために作成されます。<br>こ<br>- のコーザの本名を入力してくだだい。この情報は、ユーザの本名を表示あるいは利用するプログラムのほか、このユーザから送られるメ<br>- 小のデブサルトの発信先といった形で使われます。あなたのフルネームを入力するのが受当な連択でしょう。<br>新しいユーザの本名(フルネーム): |                                                                         |
|                                                                                                    | debian 📿                                                                |
| ユーザとバスワードのセットアップ                                                                                                    |                                                                         |
| ユーザアカウントは非管理看権限で、root アカウントの代わりとして<br>このユーザの本名を入力してください。この情報は、ユーザの本名を言<br>ールのデフォルトの発信元といった形で使われます。あなたのフルネー<br>新しいユーザの本名 (フルネーム):                                                                                                    | :使うために作成されます。<br>表示あるいは利用するプログラムのほか、このユーザから送られるメ<br>ームを入力するのが妥当な選択でしょう。 |
|                                                                                                    |                                                                         |
|                                                                                                    |                                                                         |
|                                                                                                    |                                                                         |
|                                                                                                    |                                                                         |
|                                                                                                    |                                                                         |
|                                                                                                    |                                                                         |
|                                                                                                    |                                                                         |
|                                                                                                    |                                                                         |
|                                                                                                    |                                                                         |
|                                                                                                    |                                                                         |
|                                                                                                    |                                                                         |
| スクリーンショット                                                                                                    | 展る 続ける                                                                  |
|                                                                                                    | 📓 💿 🥔 🗬 🚍 💷 🖉 🐼 🛃 Application                                           |

⑨ 任意の名前を入力し、「続ける」をクリックします。

| debian_64bit [実行中] - Oracle VM VirtualBox - ロ 🗙                                                                                     |
|----------------------------------------------------------------------------------------------------|
| 仮想マシン ビュー デバイス ヘルプ                                                                                                    |
| debian 📿                                                                                                    |
| ユーザとバスワードのセットアップ                                                                                                    |
| 新しいアカウントのユーザ名を選んでください。あなたのファーストネームを使うのは妥当な選択です。ユーザ名の先頭は小文字アルファ<br>ペットでなければならず、数字・小文字アルファペットの任意の組合わせで構成されます。<br>あなたのアカウントのユーザ名:<br>[ |
|                                                                                                    |
|                                                                                                    |
|                                                                                                    |
|                                                                                                    |
|                                                                                                    |
|                                                                                                    |
| スクリーンショット 戻る 続ける                                                                                                    |
| 🛛 💿 🖉 🕮 💷 🔟 🖡 🐼 Application 🖽                                                                                                    |

⑩ パスワードを入力し、「続ける」をクリックします。

| 5                                                                                                    | debian_64bit [実行中] - Oracle VM VirtualBox      | -            | ×            |
|----------------------------------------------------------------------------------------------------|------------------------------------------------|--------------|--------------|
| debian_64bit [実行中] - Oracle VM VirtualBox     の     の |                                                |              |              |
|                                                                                                    | del                                            | oian         | $\bigcirc$   |
| ユーザとバスワードのセットアッ                                                                                                    | 7                                              |              |              |
| 良いバスワードは、アルファベット<br><i>新しいユーザのバスワードを選ん</i> で                                                                                                    | ・数字・記号で構成されます。また、定期的にバスワードは変更されるべきです<br>でください: | ٢.           |              |
|                                                                                                    |                                                |              |              |
| 確認のため、先ほど入力したのと同<br>確認のため、再度バスワードを入り                                                                                                    | じユーザバスワードを再度正確に入力してください。<br>ケレてください:           |              |              |
|                                                                                                    |                                                |              |              |
|                                                                                                    |                                                |              |              |
|                                                                                                    |                                                |              |              |
|                                                                                                    |                                                |              |              |
|                                                                                                    |                                                |              |              |
|                                                                                                    |                                                |              |              |
|                                                                                                    |                                                |              |              |
|                                                                                                    |                                                |              |              |
|                                                                                                    |                                                |              |              |
|                                                                                                    |                                                |              |              |
|                                                                                                    |                                                |              |              |
|                                                                                                    |                                                |              |              |
| スクリーンショット                                                                                                    | 戻る                                             | 続ける          | 5            |
|                                                                                                    | 0 🖓 🖓 🗐 🖬                                      | 🖬 🛄 🛛 🐼 💽 Ap | plication _d |

## debianにMATEをインストールする手順

 ディスクのパーティションですが、わからない人は二番目の 「ガイドーディスク全体を使いLVMをセットアップする」を選択して下さい。 自分で割り当てを設定する場合は、「手動」を選択し、「続ける」をクリックします。

| debian_64bit [実行中] - Oracle VM VirtualBox - ロ ×      R型マシン ビュー デバイス ヘルブ      CodeDian ()      CodeDian ()      CodeDia |                                                                              |                   |
|----------------------------------------------------------------------------------------------------|------------------------------------------------------------------------------|-------------------|
| 仮想マシン ビュー デバイス ヘルプ                                                                                                    |                                                                              |                   |
|                                                                                                    | debia                                                                        | n ()              |
| ディスクのバーティショニング                                                                                                    |                                                                              |                   |
| このインストーラはディスクをバ<br>ドに従ったパーティショニングで                                                                                                    | ーティショニングするのを(種々の標準スキームを使って)ガイドし、望むなら手動でも<br>も、あとでその結果を見たりカスタマイズしたりする機会があります。 | できます。ガイ           |
| ディスク全体に対してガイドによ<br>パーティショニングの方法:                                                                                                    | るパーティショニングを選ぶと、続いてディスクをどのように使うか尋ねられます。                                       |                   |
| ガイド - ディスク全体を使う<br>ガイド - ディスク全体を使い LV<br>ガイド - ディスク全体を使い、L<br>手動                                                                                                    | M をセットアップする<br>宿号化 LVM をセットアップする                                             |                   |
|                                                                                                    |                                                                              |                   |
|                                                                                                    |                                                                              |                   |
|                                                                                                    |                                                                              |                   |
|                                                                                                    |                                                                              |                   |
|                                                                                                    |                                                                              |                   |
| スクリーンショット                                                                                                    | 展る                                                                           | 続ける               |
|                                                                                                    | 0 0 0 7 7 🗆 🖷 🔘 (                                                            | 🔊 💽 Application 🔡 |

12 図のディスクを選択し、「続ける」をクリックします

| 祾 debian_64bit [実行中] - Oracle                                                                   | VM VirtualBox – 🗆 🗙                                      |
|-------------------------------------------------------------------------------------------------|----------------------------------------------------------|
| 仮想マシン ビュー デバイス ヘルプ                                                                              |                                                          |
|                                                                                                 | debian 📀                                                 |
| ディスクのバーティショニング                                                                                  |                                                          |
| これはあなたの現在の設定済みパーティションとマウントボイントの概要です。<br>変更したいパーティション、新しいパーティションを追加するための空き領域、<br>のいずれかを選択してください。 | その設定(ファイルシステム、マウントボイントなど)を<br>あるいはパーティションテーブルを初期化したいデバイス |
| ガイドによるパーティショニング                                                                                 |                                                          |
| SCSI3 (0,0,0) (sda) - 8.6 GB ATA VBOX HARDDISK                                                  |                                                          |
| パーティションへの変更を元に戻す                                                                                |                                                          |
|                                                                                                 |                                                          |
|                                                                                                 |                                                          |
|                                                                                                 |                                                          |
|                                                                                                 |                                                          |
|                                                                                                 |                                                          |
|                                                                                                 |                                                          |
|                                                                                                 |                                                          |
|                                                                                                 |                                                          |
| スクリーンショット ヘルプ                                                                                   | 戻る 続ける                                                   |
|                                                                                                 | 🛛 💿 🤌 🗬 🚍 📾 🔟 🛛 🐼 💌 Application 🔮                        |

### 13「はい」を選択し、「続ける」をクリックします

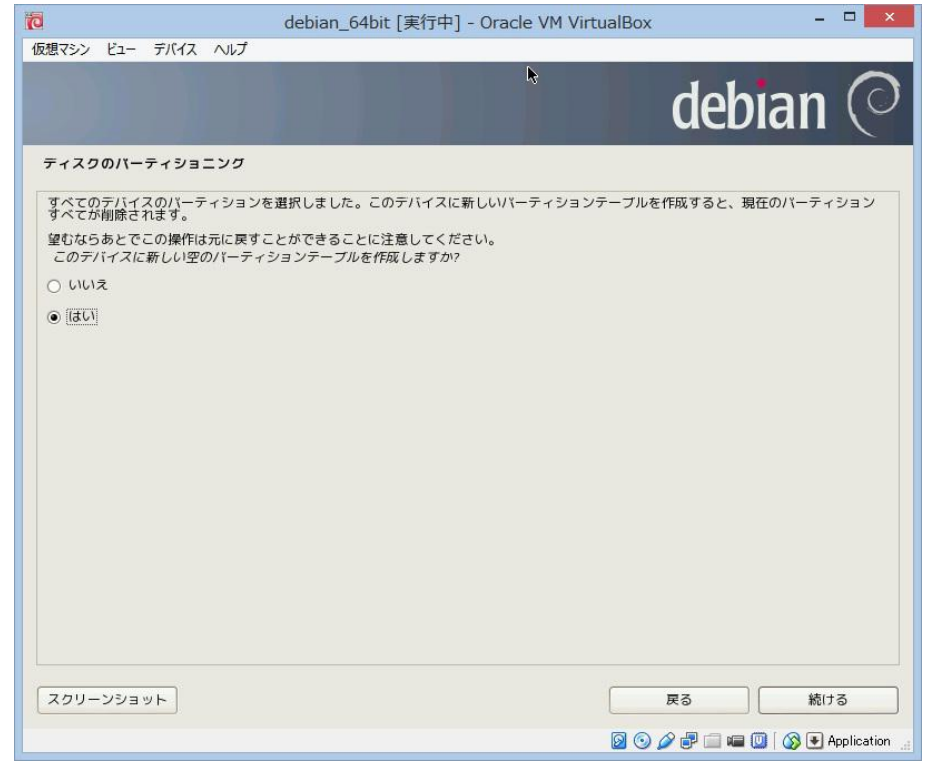

(1)「空き領域」を選択し、「続ける」をクリックします

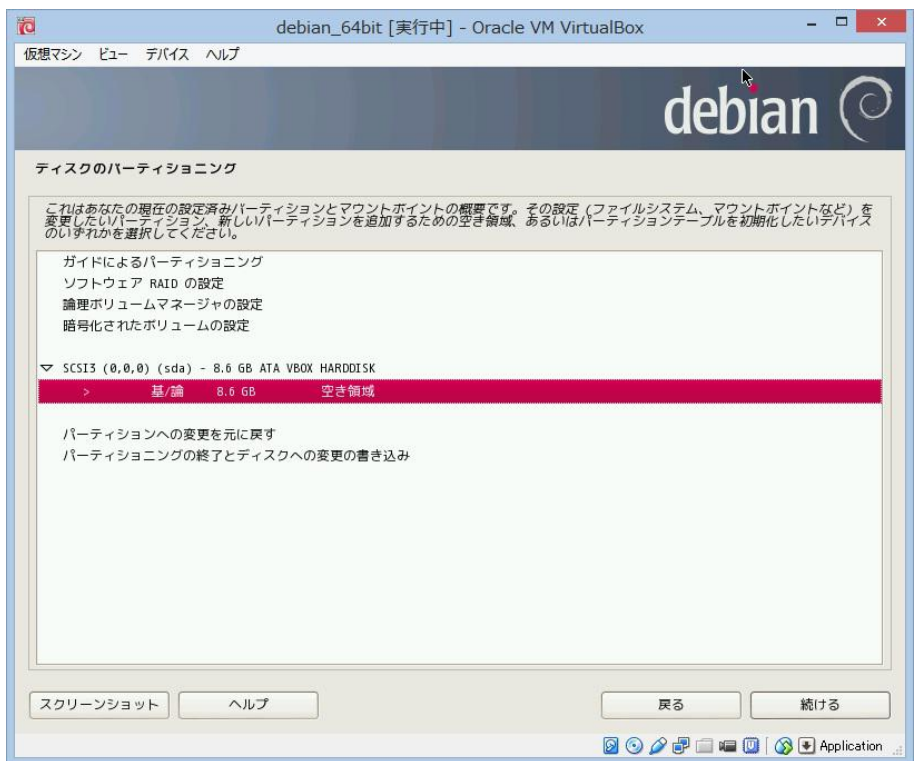

| 3             | debian_64bit [実行 | 中] - Oracle VM VirtualBox | -      |   |
|---------------|------------------|---------------------------|--------|---|
| 反想マシン ビュー デバイ | え へいプ            |                           |        |   |
|               |                  | (                         | debian | ( |
| ティスクのバーティシ    | ョニング             |                           |        |   |
| 空き領域の利用方法:    |                  |                           |        |   |
| 新しいパーティション(   | の作成              |                           |        |   |
| ガイドによるパーティ    | ショニング            |                           |        |   |
| シリンダ/ヘッダ/セク   | ヲの情報を表示          |                           |        |   |
|               |                  |                           |        |   |
|               |                  |                           |        |   |
|               |                  |                           |        |   |
|               |                  |                           |        |   |
|               |                  |                           |        |   |
|               |                  |                           |        |   |
|               |                  |                           |        |   |
|               |                  |                           |        |   |
|               |                  |                           |        |   |
|               |                  |                           |        |   |
|               |                  |                           |        |   |
|               |                  |                           |        |   |
|               |                  |                           |        |   |
|               |                  |                           |        |   |
|               |                  |                           |        |   |
|               |                  |                           |        |   |
| スクリーンショット     | ヘルプ              | 戻                         | る 続け   | 3 |
|               |                  |                           |        |   |

15「新しいパーティションの作成」を選択し、「続ける」をクリックします

① まず、bootのパーティションを設定します。256と入力し、「続ける」をクリックします これは、linuxを起動する時、一番最初に参照する場所で、アップデートを続けると サイズが増加し、そのうち、限界が来ます。その時は、過去バージョンを削除します。

| 0                                                          | debian_64bit [実行中] - Oracle VM VirtualBox | - 🗆 🗙                   |
|------------------------------------------------------------|-------------------------------------------|-------------------------|
| 仮想マシン ビュー デバイス ヘルプ                                         |                                           |                         |
|                                                            | de                                        | bian 🔿                  |
| ディスクのバーティショニング                                             |                                           |                         |
| このバーティションの最大サイスは                                           | 8.6 GB です。                                |                         |
| ヒント:最大サイズを指定するショ-<br>ージ(*2晩*など)を入力できます。<br>新しいパーティションのサイス: | ートカットとして、"max" を利用できます。また、利用する最大サイズの割台    | きを指定するのにパーセンテ           |
| 256                                                        |                                           |                         |
|                                                            |                                           |                         |
|                                                            |                                           |                         |
|                                                            |                                           |                         |
|                                                            |                                           |                         |
|                                                            |                                           |                         |
|                                                            |                                           |                         |
|                                                            |                                           |                         |
|                                                            |                                           |                         |
|                                                            |                                           |                         |
|                                                            |                                           |                         |
|                                                            |                                           |                         |
|                                                            |                                           |                         |
| スクリーンショット                                                  | 戻る                                        | <u></u> 続ける             |
|                                                            | Ø O Ø 🗗                                   | 📾 🔘 🛛 🚱 💽 Application 🔡 |

bootパーティションは、基本パーティションでなければならないので、
 「基本パーティション」を選択し、「続ける」をクリックします

| 6                  | debian_64bit [実行中] - Oracle VM VirtualBox | -               |            |
|--------------------|-------------------------------------------|-----------------|------------|
| 仮想マシン ビュー デバイス ヘルプ |                                           |                 |            |
|                    | 4                                         | debian          | $\bigcirc$ |
| ディスクのバーティショニング     |                                           |                 |            |
| 新しいバーティションのタイプ:    |                                           |                 |            |
| 基本パーティション          |                                           |                 |            |
| 論理パーティション          |                                           |                 |            |
|                    |                                           |                 |            |
|                    |                                           |                 |            |
|                    |                                           |                 |            |
|                    |                                           |                 |            |
|                    |                                           |                 |            |
|                    |                                           |                 |            |
|                    |                                           |                 |            |
|                    |                                           |                 |            |
|                    |                                           |                 |            |
|                    |                                           |                 |            |
|                    |                                           |                 |            |
|                    |                                           |                 |            |
|                    |                                           |                 |            |
|                    |                                           |                 |            |
| スクリーンショット          |                                           | 戻る 続け           | 3          |
|                    | <u>a</u> a                                | 🖉 🖃 📖 🕅 [ 🙉 🖬 A | oplication |

18「先頭」を選択し、「続ける」をクリックします

| D                                   | debian_64bit [実行中] - Oracle VM VirtualBox | -                 |            |
|-------------------------------------|-------------------------------------------|-------------------|------------|
| 仮想マシン ビュー デバイス ヘルプ                  |                                           |                   |            |
|                                     | 47                                        | debian            | $\bigcirc$ |
| ディスクのバーティショニング                      |                                           |                   |            |
| 新しいパーティションを空き領域の5<br>新しいバーティションの場所: | も頭または末尾のいずれに作成したいか選択してください。               |                   |            |
| 先頭                                  |                                           |                   |            |
|                                     |                                           |                   |            |
|                                     |                                           |                   |            |
|                                     |                                           |                   |            |
|                                     |                                           |                   |            |
|                                     |                                           |                   |            |
|                                     |                                           |                   |            |
|                                     |                                           |                   |            |
|                                     |                                           |                   |            |
|                                     |                                           |                   |            |
| スクリーンショット                           |                                           | 戻る 続け             | 3          |
|                                     |                                           | 2 P 🗆 🛥 🔟   🔇 🗨 A | pplication |

| (19) | 「利用方法」に「ext4ジャーナリングファイルシステム」を選択、      |
|------|---------------------------------------|
|      | 「マウントポイント」に「/boot」を選択し、               |
|      | 「パーティションのセットアップを終了」を選択し、「続ける」をクリックします |

| マシン ビュー デバイス ヘルプ<br>マイスクのパーティショニング<br>CSI3 (0,0,0) (sda) のパーティション 1<br>パーティション設定:<br>利用方法: ext4 ジャーナリ<br>マウントポイント: /boot<br>マウントポイント: /boot<br>マウント<br>マウントポイント: /boot<br>マウント<br>マウントポイント: /boot<br>マウント<br>マウント<br>マウント<br>マクント<br>マクント<br>マクント<br>マクント<br>マクント<br>マクント<br>マクント<br>マクント<br>マクン<br>マクン<br>マクン<br>マクン<br>マクン<br>マクン<br>マクン<br>マクン | bian_64bit [美行中] - Oracle VM VirtualBox |         |
|----------------------------------------------------------------------------------------------------|-----------------------------------------|---------|
| マスクのパーティショニング       CSI3 (0,0,0) (sda) のパーティション 1<br>パーティション設定:       別用方法:     ext4 ジャーナリ       マウントポイント:     /boot       マウントオプション:     defaults       ラベル:     なし       予約プロック:     5%       男型的な利用方法:     標準       起動フラグ:     オフ       おかのパーティションの均除     パーティションの均除       ペーティションの何以、アップを終了     ペルプ                                                                                                    |                                         |         |
| マスクのバーティショニング       CSI3(0,0,0)(Sda)のパーティション1       パーティション設定:       利用方法:     ext4 ジャーナリ       マウントポイント:     /boot       マウントオブション:     defaults       ラベル:     なし       予約ブロック:     5%       奥型的な利用方法:     標準       起動フラグ:     オフ       おのパーティションからデータをコピー     パーティションの日ットアップを終了       ペーティションの日秋     ペーティションの日本       マウリーンジョット     ヘルプ                                                                                                    | * debia                                 | an (    |
| CSI3 (0,0,0) (sda) のパーティション 1<br>パーティション設定:       利用方法:     ext4 ジャーナリ       マウントポイント:     /boot       マウントオブション:     defaults       ラベル:     なし       予約ブロック:     5%       奥型的な利用方法:     標準       起動フラグ:     オフ       おかのパーティションの時データをコピーパーティションの時隙     パーティションの作ットアップを終了       パーティションのセットアップを終了     ペルプ                                                                                                    |                                         |         |
| 利用方法:     ext4 ジャーナリ       マウントボイント:     /boot       マウントオプション:     defaults       ラベル:     なし       予約ブロック:     5%       思型的な利用方法:     標準       起動フラグ:     オフ       おかのパーティションからデータをコピーパーティションの対象     パーティションの方がらアップを終了       パーティションのセットアップを終了     ペルプ                                                                                                    | 1 を編集しています。このバーティションに既存のファイルシステムが見つかり   | ませんでした。 |
| マウントポイント: /boot<br>マウントオブション: defaults<br>ラベル: なし<br>予約ブロック: 5%<br>典型的な利用方法: 標準<br>起動フラグ: オフ<br>まかのパーティションからデータをコピー<br>パーティションの相除<br>パーティションのセットアップを終了                                                                                                    | ングファイルシステム                              |         |
| マウントオプション: defaults<br>ラベル: なし<br>予約ブロック: 50<br>典型的な利用方法: 標準<br>起動フラグ: オフ<br>まかのパーティションからデータをコピー<br>パーティションの削除<br>パーティションの付いトアップを終了<br>ペーティンコンのセットアップを終了                                                                                                    |                                         |         |
| スル: なし<br>予約ブロック: 53<br>異型的な利用方法: 標準<br>起動フラグ: オフ<br>まかのパーティションからデータをコピー<br>ペーティションの対除<br>ペーティションのセットアップを終了<br>ペーク・ションのセットアップを終了<br>ヘルプ                                                                                                    |                                         |         |
| 予約ブロック: 54<br>典型的な利用方法: 標準<br>起動フラグ: オフ<br>まかのパーティションからデータをコピー<br>パーティションのセットアップを終了<br>パーティションのセットアップを終了<br>ペーク・ションのセットアップを終了                                                                                                    |                                         |         |
| 用型的な利用力法: 標準<br>起動フラグ: オフ<br>まかのパーティションからデータをコピー<br>パーティションの相除<br>パーティションのセットアップを終了                                                                                                    |                                         |         |
| 起動フラグ: オフ<br>まかのパーティションからデータをコピー<br>パーティションの相除<br>パーティションのセットアップを終了<br>ペーティションのセットアップを終了<br>ヘルプ                                                                                                    |                                         |         |
| まかのパーティションからデータをコピー<br>パーティションの相除<br>パーティションのセットアップを終了<br>ペクリーンショット                                                                                                    |                                         |         |
| パーティションの相除<br>パーティションのセットアップを終了<br>マクリーンショット 入りレプ                                                                                                    |                                         |         |
| ペーティションのセットアップを終了<br>マクリーンショット )<br>へルプ                                                                                                    |                                         |         |
| マクリーンジョット ヘルプ                                                                                                    |                                         |         |
| マクリーンショット ヘルプ                                                                                                    |                                         |         |
| マクリーンジョット ヘルプ                                                                                                    |                                         |         |
| マクリーンジョット ヘルプ                                                                                                    |                                         |         |
| マクリーンショット ヘルプ                                                                                                    |                                         |         |
| マクリーンショット ヘルプ                                                                                                    |                                         |         |
| マクリーンショット ヘルプ                                                                                                    |                                         |         |
| マクリーンショット ヘルプ                                                                                                    |                                         |         |
| マクリーンショット ヘルプ                                                                                                    |                                         |         |
| マクリーンショット ヘルプ                                                                                                    |                                         |         |
|                                                                                                    | 戻る                                      | 続ける     |
|                                                                                                    |                                         | Analian |

21) 次のパーティションを設定するので、「空き領域」を選択し、「続ける」をクリックします

| ð                    |                                         |                                                 |                                          | debia          | n_64bi       | t [実行         | 中] - Oracl        | e VM V       | /irtualB       | х           |              |                | -            | ×             |
|----------------------|-----------------------------------------|-------------------------------------------------|------------------------------------------|----------------|--------------|---------------|-------------------|--------------|----------------|-------------|--------------|----------------|--------------|---------------|
| 仮想マシン                | Ľユ–                                     | デバイス                                            | ヘルプ                                      |                |              |               |                   |              |                |             |              |                |              |               |
|                      |                                         |                                                 |                                          |                |              |               | R                 |              |                |             | de           | bia            | an           | $\bigcirc$    |
| ティスク                 | σ <i>ι</i> τ–                           | ティショ                                            | ニング                                      |                |              |               |                   |              |                |             |              |                |              |               |
| これはま<br>変更した<br>のいずれ | あなたの<br>しパー<br>いかを通                     | )現在の設)<br>ティショー<br>駅してく)                        | 言済みバー<br>ン、新しい。<br>どさい。                  | ティション<br>パーティシ | とマウン<br>ヨンを道 | ットボイン<br>加するた | トの概要です。<br>めの空き領域 | その設)<br>あるい( | 定(ファイ<br>はパーティ | (ルシス<br>ション | テム、マ<br>テープル | マウントル<br>レを初期( | ボイント         | など) を<br>デバイス |
| ガイ<br>ソフ<br>論理<br>暗号 | ドによる<br>トウェフ<br>ボリュ-<br>化された<br>5 (0,0, | 5パーティ<br>ア RAID の<br>ームマネー<br>こボリュー<br>0) (sda) | ショニング<br>設定<br>ジャの設定<br>ムの設定<br>- 8.6 GB | ATA VBOX I     | HARDDI SK    |               |                   |              |                |             |              |                |              |               |
| >                    |                                         | 1. 基本                                           | 254                                      | .8 MB          | f ex         | t4            | /boot             |              |                |             |              |                |              |               |
| >                    |                                         | 基/部                                             | 8.                                       | .3 GB          | 空            | き領域           |                   |              |                |             |              |                |              |               |
| /१ <del>-</del> -    | ティショ<br>ティショ                            | ョンへの変<br>ョニングの                                  | 更を元に戻                                    | す<br>- スクへの3   | 変更の書き        | き込み           |                   |              |                |             |              |                |              |               |
| スクリー                 | ンショ                                     | <b>۲</b>                                        | ~JU:                                     | Ĵ              |              |               |                   |              |                | 戻           | 3            |                | 続け           | 13            |
|                      |                                         |                                                 |                                          |                |              |               |                   |              | 0              | 00          | <b>P</b> 💼 1 |                | <b>⊗ ₹</b> / | Application   |